## AJステージ応募の流れ

AJステージ(RED、GREEN、BLUE)にて開催されるステージイベントを着席で観覧するにためには、 事前にステージ応募必要です。ステージ応募には、ステージ応募券権付入場券が必要です。

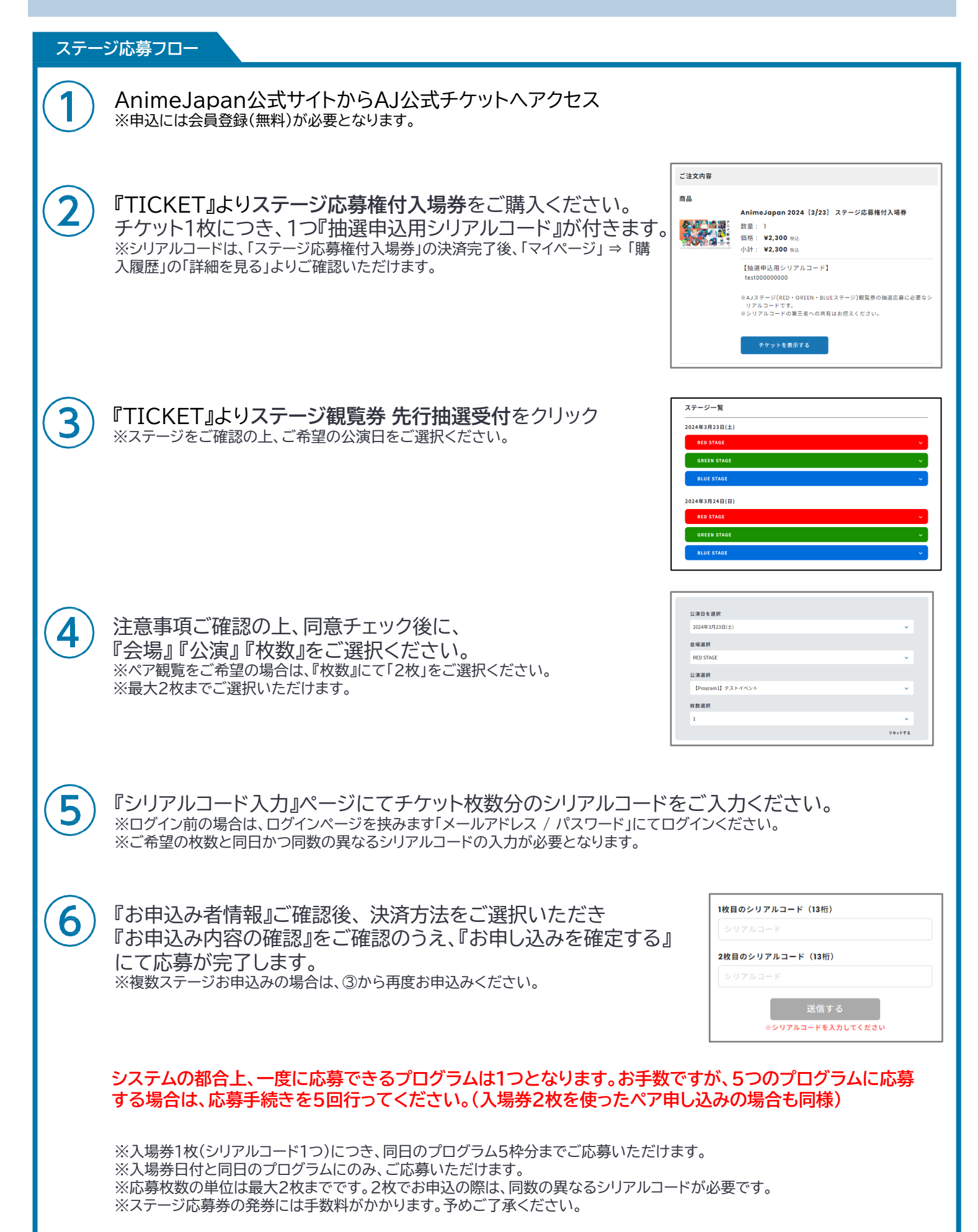

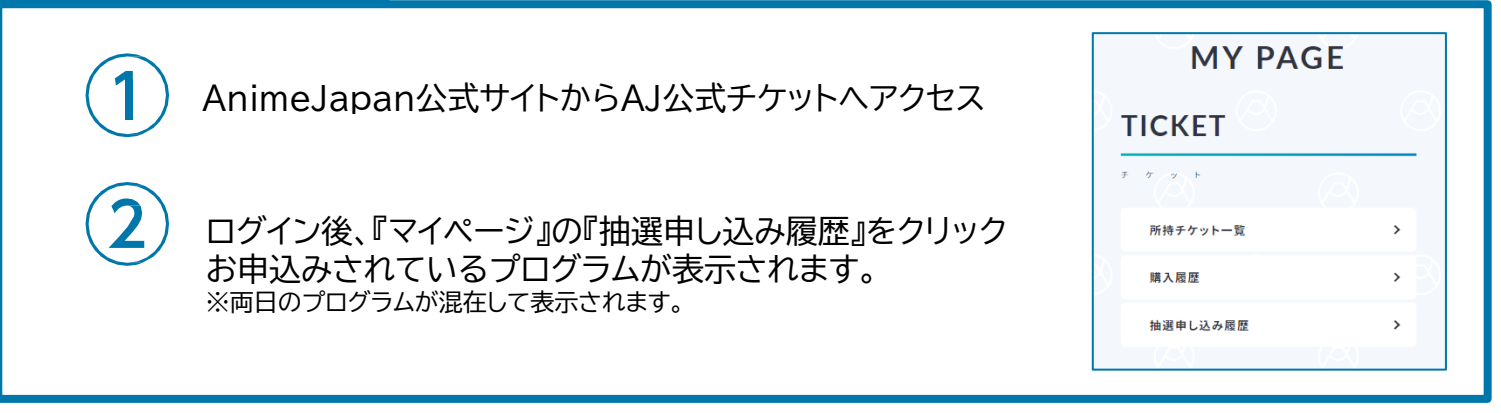

## お申込み内容の変更方法

応募ステージプログラムの変更・キャンセルは、『変更前のステージ応募情報をキャンセル』してから、 『変更後のステージを新たにお申込み』する手順となります。

応募ステージの変更・キャンセルは、抽選受付期間内のみ対応可能です。

AnimeJapan公式サイトからAJ公式チケットへアクセス

2

1

ログイン後、『マイページ』の『抽選申し込み履歴』をクリック お申込みされているプログラムが表示されます。 ※両日のプログラムが混在して表示されます。

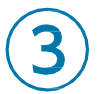

変更・キャンセルするステージプログラム欄に表示されている 『詳細を見る』クリック

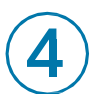

『お申込みをキャンセルする』ボタンをクリック

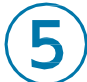

『変更後のステージを新たにお申込み』の場合は、 前ページ①~⑥の手順にて再度お申込みください。

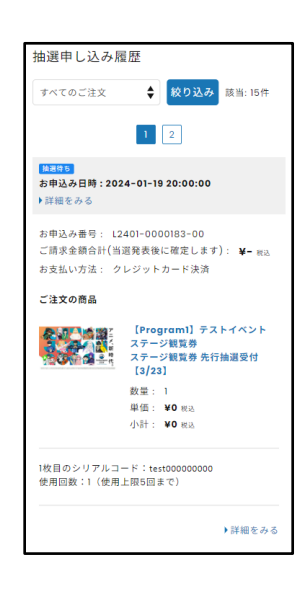

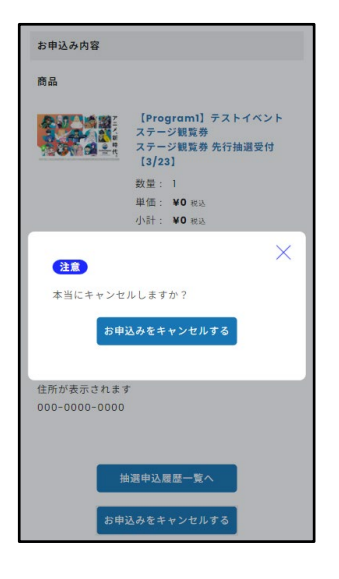